# <u>Time Office/Sys. Administration Manual for Leave Application</u> <u>Systems</u>

#### Direct Entry by Time Office

Menu Navigation: Leave Applications -> Leave Entry by TO

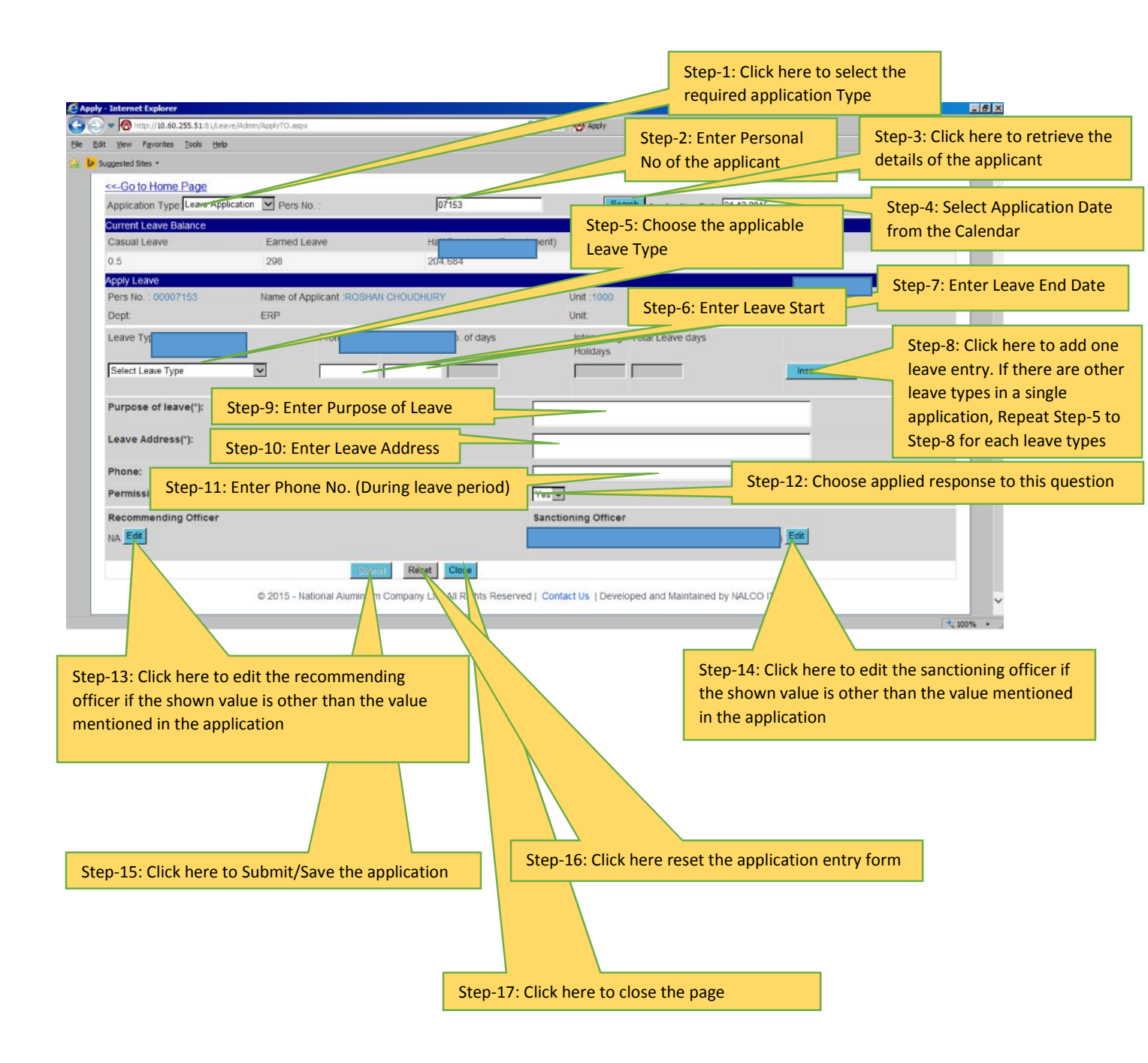

### Leave Credit / Debit

## Menu: Leave Applications -> Process Leave Credit/Debit

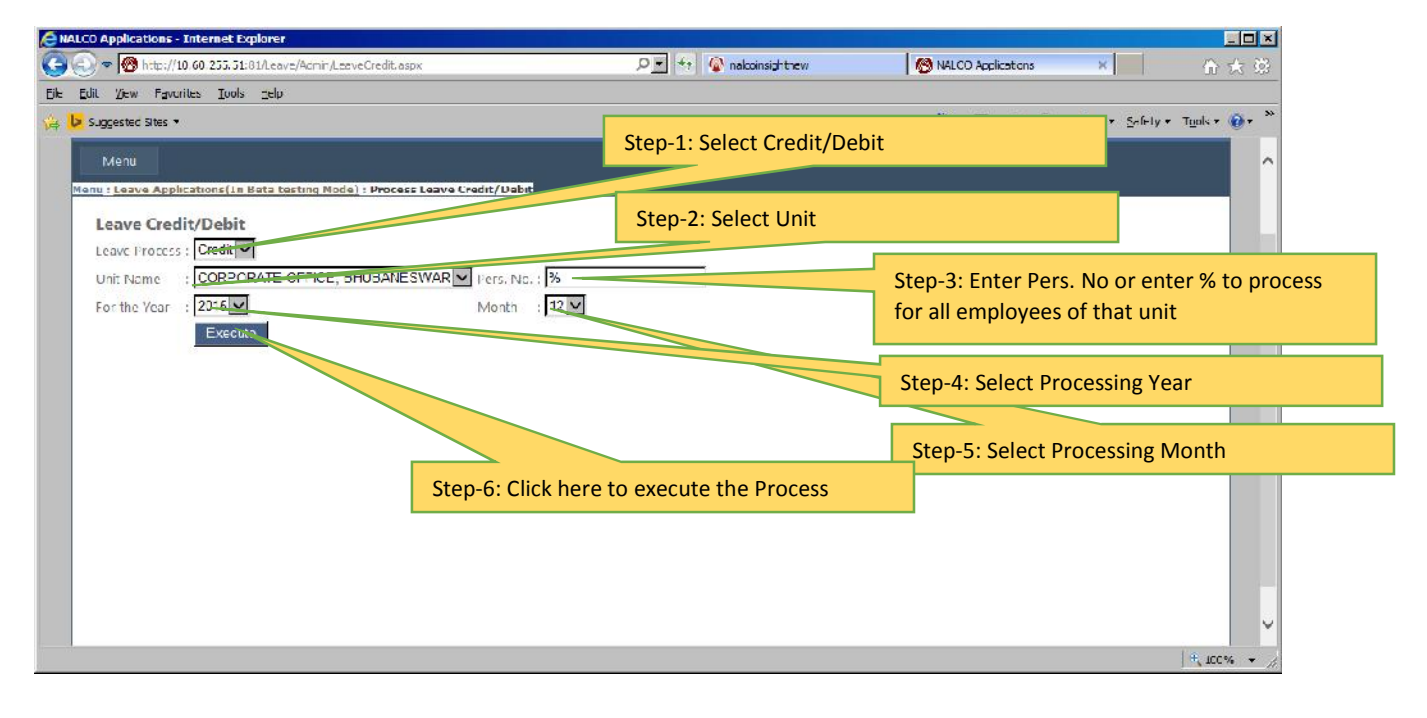

#### Help Desk Master

# Menu: Leave Applications -> Help Desk Master

| Applications - Internet Explorer             | sMst astra       |                  |   | coinsid-toev      | NALCO Applications  | ×              | r              |
|----------------------------------------------|------------------|------------------|---|-------------------|---------------------|----------------|----------------|
| View Favorites Tools Help                    |                  |                  |   |                   |                     |                | 1.             |
| uggested Sites *                             |                  |                  |   |                   | 🐴 • 🖾 • 🖻 🖷 • B     | ayer Safelyr T | i <u>o</u> ols |
| NALCO APPLICATIONS                           | *******          | MALU             | v | Stop 1: Soloct I  | Init                |                |                |
| Menu                                         |                  |                  |   | Step-1. Select C  | hiit                |                |                |
| u   Leave Applications(In Beta testing Node) | Help Desk Master |                  |   |                   |                     |                |                |
| -FIP DESK MASTER                             |                  |                  |   | Step-2: Select t  | he Department       |                |                |
| Unit : All                                   |                  |                  |   |                   |                     |                | _              |
| Department : All 🗸                           |                  |                  |   | Step-3: Enter the | e Personal No. of t | he Help        |                |
| Employee Pers No :                           |                  |                  |   | Desk Employee     |                     |                |                |
| Insert Cancel                                |                  |                  |   |                   |                     |                |                |
| Unit Name                                    | Department Name  | Employee Persivo |   | Sten-4: Click her | e to add the recor  | Ч              |                |
| Delete CORPORATE OFFICE, BHUBANESWAR         | FRP              | 07153            |   | Step 4. Click her |                     | u              |                |
| Delete CORPORATE OFFICE, EHUBANESWAR         | SYSTEMS          | 07153            |   |                   |                     |                |                |
| Delete CORPORATE OFFICE, EHUBANESWAR         | Al               | 02461            |   |                   |                     |                |                |
|                                              |                  |                  |   |                   |                     |                |                |
|                                              |                  |                  |   |                   |                     |                |                |
|                                              |                  |                  |   |                   |                     |                |                |
|                                              |                  |                  |   |                   |                     |                |                |
|                                              |                  |                  |   |                   |                     |                |                |
|                                              |                  |                  |   |                   |                     |                |                |
|                                              |                  |                  |   |                   |                     | 1              | £ 10           |